# KURSSI-ILMOITTAUTUMISTEN PRIORISOINTIOHJE OPISKELIJOILLE 1.1 versio

Kielikeskuksen kurssi-ilmoittautumisissa käytetään **priorisointia**, opintojaksojen asettamista tärkeysjärjestykseen. Priorisoinnin tavoitteena on taata opiskelijoille yhtäläinen mahdollisuus päästä tarvitsemilleen kursseille ja tasoittaa palvelimien ruuhkahuippuja. Priorisointi mahdollistaa ilmoittautumisen minä päivänä tai kellonaikana tahansa ilmoittautumisaikana. Priorisointikierroksella on mukana lukukauden kahden eri periodin kurssit. Priorisointi ei ole sama kuin senioriteettiperiaate, vaan kurssille pääsyn ratkaisee asettamasi prioriteetti ja tasatilanteessa ohjelma arpoo kurssin osallistujat.

- Priorisointi koskee kielikeskuksen opetuksesta ruotsin ja englannin pakollisia ja joitakin valinnaisia opintojaksoja. Viestinnän kurssit tulevat mukaan myöhemmin.
- Priorisoinnissa ei ole mukana muita kieliä eikä vapaaehtoisia kieliopintoja.
- Priorisointi ei koske taiteiden tiedekunnan koulutusohjelmien ja kasvatustieteiden tiedekunnan luokanopettajakoulutusohjelman kieli- ja viestintäopetusta.
- Priorisoitavien kurssien listaus löytyy kielikeskuksen www-sivuilta osoitteesta: www.ulapland.fi/kielikeskus

## Ilmoittautumisnopeudella ei ole merkitystä ryhmään pääsyn kannalta!

### I Ilmoittautuminen

#### 1. Ilmoittautuminen priorisoitaville kursseille

Kurssi-ilmoittautuminen tapahtuu Oodin päävalikon Omat opinnot - "Ilmoittautumiset" – osiosta > "Ilmoittaudu" painikkeen kautta tai suoraan päävalikon "Hakutermeittäin" – toiminnon kautta > "Ilmoittaudu".

| Omat opinnot                                                                                          |                             |  |  |  |  |
|----------------------------------------------------------------------------------------------------|-----------------------------|--|--|--|--|
| Jos jonkin tekemäsi opinnon suoritusmerkintä puuttuu, ota yhteyttä opetuksesta vastaavaan laitokseen. |                             |  |  |  |  |
| Ilmoittaudu                                                                                           | Piilotetut ilmoittautumiset |  |  |  |  |

#### Kuva 1. Ilmoittautuminen: Omat opinnot - "Ilmoittautumiset" – osion kautta

| Ilmoittaudu | XTY00101 | Neuvottelutaito | Luentokurssi | 2 | 06.11.08 -07.11.08 |
|-------------|----------|-----------------|--------------|---|--------------------|
|             |          |                 |              |   |                    |

#### Kuva 2. Ilmoittautuminen: "Hakutermeittäin" – toiminnon kautta

Kun opetustapahtuma kuuluu priorisoitaviin kursseihin, näytetään opetustapahtumalla erillinen **prioriteetti**-sarake. Opiskelijan tulee ilmoittautua sekä pääopetustapahtumalle että vähintään yhteen sen aliopetustapahtumista. Jos opetustapahtumassa on vain 1 ryhmä, tarvitsee opiskelijan tehdä ilmoittautuminen vain pääopetustapahtumalle.

Mitä pienemmän prioriteetin annat, sitä enemmän kyseiselle kurssille haluat (1 = tärkein, 2 = toiseksi tärkein jne.). Kunkin pääopetustapahtuman prioriteetin voit käyttää vain kerran per ilmoittautumisaika, joten kannattaa ilmoittautua kielten kursseille siinä järjestyksessä, joka vastaa toiveitasi. WebOodi antaa sinulle mahdollisuuden käyttää vain sellaisia prioriteetteja ilmoittautumisille, joita et ole vielä käyttänyt. Opiskelijalle näytetään 5 vapaata prioriteettia alasvetovalikossa (maksimissaan opiskelija voi priorisoida 99 kurssia).

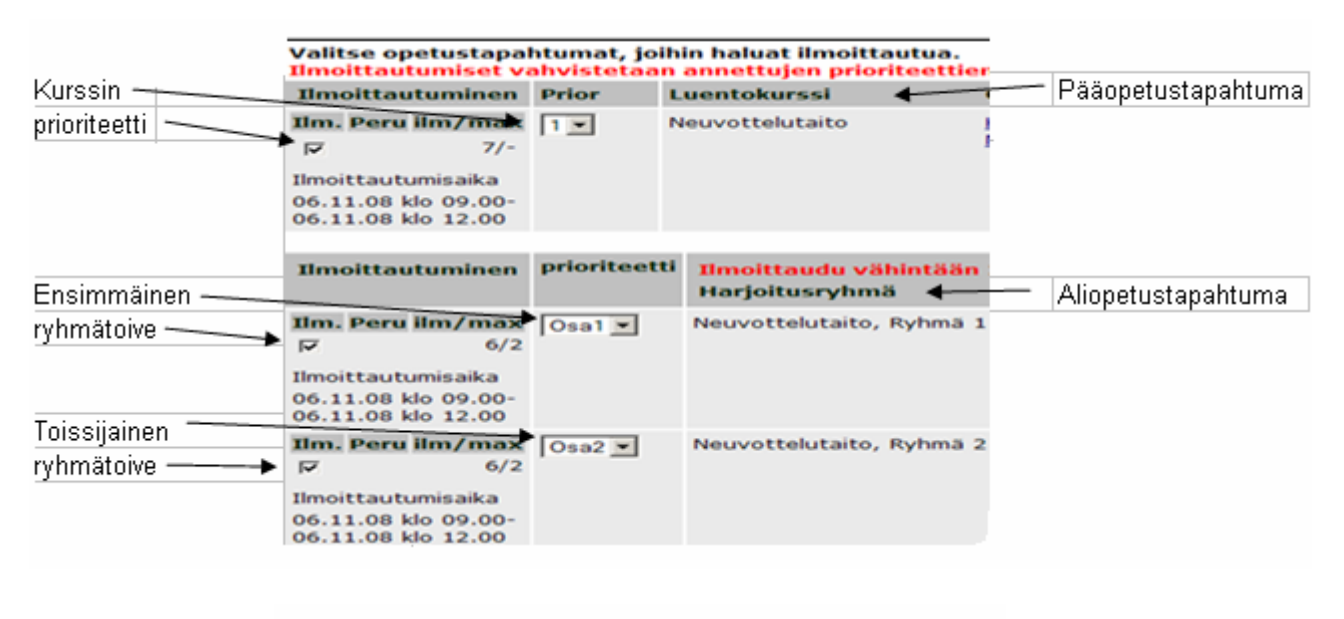

Hyväksyn nimeni julkaisemisen verkossa ryhmään ilmoittautuneiden listassa
Tallenna ilmoittautuminen

Kuva 3. Ilmoittautumisvaihe

# 2. Ilmoittautumisprosessi priorisoitavissa kursseissa

- 1. Valitse rastittamalla vasemmanpuoleiset "Ilm." kentät niistä opetustapahtumista, joihin haluat ilmoittautua.
- 2. Valitse ensin pääprioriteetti (1,2,3...) alasvetovalikosta pääopetustapahtumalle.
- 3. Valitse osaprioriteetit (osa1, osa2, osa3...) aliopetustapahtumille eli ryhmille. Voit käyttää osaprioriteetteja saman kurssin kohdalla vain kerran ilmoittautumisaikana, mutta toisen kurssin alaryhmissä ovat jälleen kaikki osaprioriteetit käytössä.
- 4. Muista tallentaa ilmoittautumiset.

Opiskelija itse priorisoi ensinnäkin kurssien suorittamisen tärkeysjärjestyksen, toisekseen ryhmien suosituimmuusjärjestyksen kullakin kurssilla. Opiskelijan ei ole pakko antaa kaikille ryhmille prioriteettia, mutta mitä useamman ryhmän opiskelija on valmis valitsemaan, sitä parempi mahdollisuus hänellä on päästä kurssille. Mikäli opiskelija valitsee alaryhmille prioriteettivalintalistoista samoja arvoja, niin virheellisistä valinnoista annetaan käyttäjälle ilmoitus. Jos opiskelija tekee ilmoittautumiset kahdella eri kertaa, tarjoaa järjestelmä toisella kerralla vain vapaita prioriteetteja.

Jokaiselle priorisoitavalle kurssille otetaan priorisoinnin kautta hyväksyttyjen opiskelijoiden lisäksi muutama valmistumisvaiheessa oleva opiskelija. Opiskelijoiden tulee mainita valmistumisestaan kurssi-ilmoittautumisen "lisätieto" – kentässä, jonka perusteella opettaja tekee päätöksen kurssi-ilmoittautumisen vahvistamisesta. Ilmoittautumisten tallentamisen jälkeen opiskelija saa tiedon ilmoittautumisen onnistumisesta. "Ilmoittautuminen onnistui" tekstin taustavärinä on vihreä.

| Ilmoittautuminen                                          |                                             |
|-----------------------------------------------------------|---------------------------------------------|
| Neuvottelutaito                                           |                                             |
| Ilmoittautuminen onnistui                                 | Neuvottelutaito, Ryhmä 1,<br>Harjoitusryhmä |
| Ilmoittautuminen onnistui                                 | Neuvottelutaito, Ryhmä 2,<br>Harjoitusryhmä |
| Ilmoittautumisaika:06.11.20<br>Arkistointitunnus: cd12a99 | 008 10.14<br>332bf5c836bb6e70f2ab7625a      |
| Ilmoittautumisten pr                                      | ioriteetit päivitetty.                      |
| Takaisin Omiin opintoih                                   | lin                                         |
| Voit myös valita haluama                                  | asi toiminnon valikosta.                    |

Kuva 4. Ilmoittautuminen – näyttö tallentamisen jälkeen

Opiskelija on itse vastuussa omien kurssi-ilmoittautumisten tekemisestä ja prioriteettien määrittelystä, joten on tärkeää lukea prioriteettiohjeistus huolellisesti läpi. Voit tarkistaa omat ilmoittautumiset WebOodista "Omat opinnot" > "Ilmoittautumiset" – välilehdeltä. Ilmoittautumisaikana on mahdollista perua ja tehdä muutoksia ilmoittautumisiin ja prioriteetteihin.

| Ilmoittautumiset Suoritukset Korotetut / Hylätyt |                                                                 |    |              |                                                                                     |                           |                         |  |
|--------------------------------------------------|-----------------------------------------------------------------|----|--------------|-------------------------------------------------------------------------------------|---------------------------|-------------------------|--|
| Ilmoittautumise                                  | Ilmoittautumiset                                                |    |              |                                                                                     |                           |                         |  |
| Koodi⊽                                           | Opintojakso⊽                                                    | Ор | Тууррі       | Status                                                                              | Aika∀                     | Toiminnot               |  |
| <u>OENG0710</u>                                  | <u>Legal English:</u><br><u>Reading</u><br><u>Comprehension</u> | 3  | Luentokurssi | Varsinainen<br>ilmoittautuminen<br>Kurssille pääsevät<br>vahvistetaan<br>07.11.2008 | 06.11.2008-<br>07.11.2008 | Piilota Poista Ark.tunn |  |
| <u>XTY00101</u>                                  | <u>Neuvottelutaito</u>                                          | 2  | Luentokurssi | Varsinainen<br>ilmoittautuminen<br>Kurssille pääsevät<br>vahvistetaan<br>07.11.2008 | 06.11.2008-<br>07.11.2008 | Piilota Poista Ark.tunn |  |

Kuva 5. Opiskelijan "Ilmoittautumiset" ennen priorisointiajoa

# 3. Priorisointiajo ja kurssi-ilmoittautumisten vahvistaminen

Ilmoittautumiset vahvistetaan priorisointiajossa annettujen prioriteettien perusteella ilmoittautumisajan päättymisen jälkeisenä päivänä. Priorisointiajossa etusijalla ovat ne opiskelijat, jotka ovat antaneet kurssille prioriteetin 1. Jos paikkoja jää, niin arvonta tehdään niiden opiskelijoiden kesken, jotka ovat antaneet kurssille prioriteetin 2. Tätä jatketaan kunnes kurssi on täynnä. Mikäli esim. ykkösprioriteetilla ilmoittautuneita on enemmän kuin ryhmään mahtuu, ohjelma arpoo osallistujat. Mahdolliset osaprioriteetit huomioidaan vastaavasti.

| <u>Ilmoittautumiset</u> <u>Suoritukset</u> <u>Korotetut / Hylätyt</u> |                        |    |              |                                                                  |                           |           |                 |
|-----------------------------------------------------------------------|------------------------|----|--------------|------------------------------------------------------------------|---------------------------|-----------|-----------------|
| Koodi                                                                 | OnintoinkooV           | 0- | Traveni      | Chature                                                          | Aika                      | Taiminnat |                 |
| OENG0710                                                              | Legal English: Reading | 3  | Luentokurssi | Vahvistettu                                                      | 06.11.2008-               | Piilota   | Ark.tunn        |
|                                                                       | Comprehension          | 5  | Edentokarosi | Kurssille pääsevät<br>vahvistettiin<br>07.11.2008                | 07.11.2008                | Philota   | <u>Arki cum</u> |
| <u>XTYO0101</u>                                                       | <u>Neuvottelutaito</u> | 2  | Luentokurssi | Varasijalla<br>Kurssille pääsevät<br>vahvistettiin<br>07.11.2008 | 06.11.2008-<br>07.11.2008 | Piilota   | <u>Ark.tunn</u> |

Kuva 6. "Ilmoittautumiset" – sivulla ilmoittautumisten statuksen tarkistaminen

Priorisointiajo muuttaa opiskelijoiden ilmoittautumiset vahvistetuiksi tai varasijoilla oleviksi. Kurssi-ilmoittautumisten vahvistaminen tehdään ilmoittautumisajan päättymisen jälkeisenä päivänä. Kaikille priorisoitaville kursseille ilmoittautuneille opiskelijoille lähetetään sähköpostiviesti ilmoittautumisten statuksista vahvistuspäivän jälkeisenä yönä.

| Ilmoittautuminen                               |                                 |                           | Prior      | Luentokurssi                              |
|------------------------------------------------|---------------------------------|---------------------------|------------|-------------------------------------------|
| Ilm.                                           | Peru                            | ilm/max                   | 3          | Neuvottelutaito                           |
| Yarasijalla<br>Ilmoittautumisaika<br>päättynyt |                                 |                           |            |                                           |
| Ilmoi                                          | ttautui                         | minen                     | prioriteet | ti Ilmoittaudu vähintää<br>Harjoitusryhmä |
| Ilm.<br>Varasij<br>Ilmoit<br>päätty            | Peru<br>jalla<br>tautun<br>ynyt | ilm/max<br>2/2<br>nisaika | 2          | Neuvottelutaito, Ryhmä<br>1               |
| Ilm.<br>Varasij<br>Ilmoit<br>päätty            | Peru<br>jalla<br>tautur<br>ynyt | ilm/max<br>2/2<br>nisaika | 1          | Neuvottelutaito, Ryhmä<br>2               |

Kuva 7. Varasijan tarkistaminen opetustapahtuma – sivulta

Voit tarkistaa oman varasijanumeron "Ilmoittautumiset" - näytön opintojakson nimeä klikkaamalla, josta aukeaa opetustapahtuma- sivu. "Ilmoittautuminen" otsikon alla "ilm/max" kohdan osallistujamäärää klikkaamalla esim. 2/2, näkee oman varasijanumeron. "Ilmoittautuminen" osion pohjavärinä on punainen, jos opiskelijan status on varasijalla ilmoittautumisajan jälkeen.

Varasijan numeroa tarkistettaessa on hyvä muistaa, että prioriteettiajo on kaksivaiheinen eli ensimmäinen priorisointi on pääopetustapahtumien (esim. luentokurssi) välinen ja toinen priorisointi on aliopetustapahtumien eli ryhmien välinen. Näin ollen varasijan numero voi olla eri pääopetustapahtumalla kuin aliopetustapahtumilla.

| Opetustapahtumaan ilmoittautuneet: Neuvottelutaito, Ryh                                                       | mä 1        |  |  |  |
|----------------------------------------------------------------------------------------------------|-------------|--|--|--|
| Osallistujat:                                                                                                 |             |  |  |  |
| Nimi                                                                                                    | Ilm. status |  |  |  |
| Testi Testi16                                                                                                 | Vahvistettu |  |  |  |
| Testi Testi5                                                                                                  | Vahvistettu |  |  |  |
| Muut kurssille osallistujat, joiden nimiä ei saa julkaista listassa: 0 kpl.<br>Olet varasijalla 5<br>Takaisin |             |  |  |  |

Kuva 8. Opiskelija on varasijalla 5 ryhmässä 1.

## **II Peruminen**

### 1. Priorisoitavan kurssin peruminen ilmoittautumisaikana

Omat opinnot → Ilmoittautumiset – valikon kautta opiskelija voi katsoa, perua ja tehdä muutoksia ilmoittautumisiin ja prioriteetteihin ilmoittautumisaikana. Mikäli perut ilmoittautumisesi ilmoittautumisaikana, saat siitä vapautuvan prioriteetin uudelleen käyttöösi. Voit myös vaihtaa antamiasi prioriteetteja ilmoittautumisaikana.

Kurssi peruuntuu pää- ja aliopetustapahtumineen, kun rastitetaan pääopetustapahtuman "peru"- kenttä. Opiskelijalla on myös mahdollisuus perua ainoastaan aliopetustapahtumien eli ryhmien ilmoittautumisia ja prioriteetteja. Esimerkiksi, jos opiskelija peruu ainoastaan ryhmää 1 koskevan ilmoittautumisen, hänen kannattaa vaihtaa prioriteetti osa2  $\rightarrow$  osa1, jotta hänen priorisointinsa nousisi yhdellä ja mahdollisuudet päästä kurssille paranisivat.

| Valitse opetustapahtumat, joihin haluat ilmoittautua.<br>Ilmoittautumiset vahvistetaan annettujen prioriteettier |             |                                                        |  |  |
|----------------------------------------------------------------------------------------------------|-------------|--------------------------------------------------------|--|--|
| Ilmoittautuminen                                                                                                 | Prior       | Luentokurssi                                           |  |  |
| Ilm. Peru ilm/max<br>IIm. Peru ilm/max<br>14/-<br>Varsinainen<br>ilmoittautuminen                                | 2 💌         | Neuvottelutaito                                        |  |  |
| Ilmoittautuminen                                                                                                 | prioriteett | i <sup>i</sup> Ilmoittaudu vähintään<br>Harjoitusryhmä |  |  |
| Ilm. Peru ilm/max<br>Ilm. Peru ilm/max<br>12/2<br>Varsinainen<br>ilmoittautuminen                                | Osa1 💌      | Neuvottelutaito, Ryhmä 1                               |  |  |
| Ilm. Peru ilm/max<br>✓ □ 12/2<br>Varsinainen<br>ilmoittautuminen                                                 | Osa2 💌      | Neuvottelutaito, Ryhmä 2                               |  |  |

Kuva 9. Kurssi-ilmoittautumisen peruminen

| Ilmoittautuminen                           |                                                         |  |  |  |
|--------------------------------------------|---------------------------------------------------------|--|--|--|
| Neuvottelutaito                            |                                                         |  |  |  |
| Ilmoittautumisesi:                         |                                                         |  |  |  |
| Ilmoittautuminen poistettu                 | Neuvottelutaito, Luentokurssi , 06.11.2008 - 07.11.2008 |  |  |  |
| Ilmoittautumisten prioriteetit päivitetty. |                                                         |  |  |  |
| Takaisin Omiin opintoihin                  |                                                         |  |  |  |
| Voit myös valita haluamasi toimin          | non valikosta.                                          |  |  |  |

Kuva 10. Ilmoitus kurssi-ilmoittautumisen perumisesta

## 2. Priorisoitavan kurssin peruminen ilmoittautumisajan jälkeen

Opiskelija ei voi perua omaa ilmoittautumistaan WebOodissa ilmoittautumisajan jälkeen. Jos opiskelija on jo vahvistettu kurssille, mutta hän on estynyt osallistumasta siihen, opiskelijan tulee ilmoittaa peruuntumisesta välittömästi opettajalle. Opiskelijan status jo vahvistetulla kurssilla voi muuttua opettajan toimesta, jos kurssilta vapautuu paikkoja ja varasijalta nostetaan opiskelijoita ryhmään mukaan.